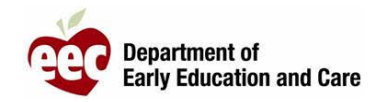

或事故报告

- 1. 登录 LEAD 提供者网站: <u>https://eeclead.force.com/EEC\_Login</u>
- 2. 点击 Program Licensing 卡
- 3. 点击左侧点选单上方的 Program Information 按钮
- 4. 向下滚动并点击 Reported Incidents/Injuries
- 5. 找到您想要提交的报告 (按摘要和事件日期查看)
- 6. 点击放大镜图标以"查看事件摘要" 🔍
- 7. 向下滚动并点击 Edit
- 8. 审查、确认并酌情编辑报告
- 9. 向下滚动到页面底部,点击 SAVE AND NEXT
- 10. 上传所需文档, 然后点击"保存和下一步"
- 11. 如果所有文档都已上传,请在弹出的提醒窗口中点击 OK
- 12. 审查"事件摘要"和提交页面,向下滚动并点击 SUBMIT
- 13. 如果所有文档都已上传,请在弹出的提醒窗口中点击 OK
- 14. 系统将返回到提供者页面
- 15. 您将收到来自 EEC 的确认邮件